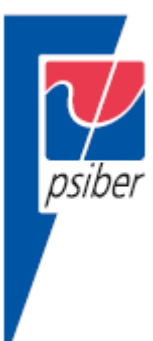

## Краткая инструкция по эксплуатации

# CableMaster 600/650

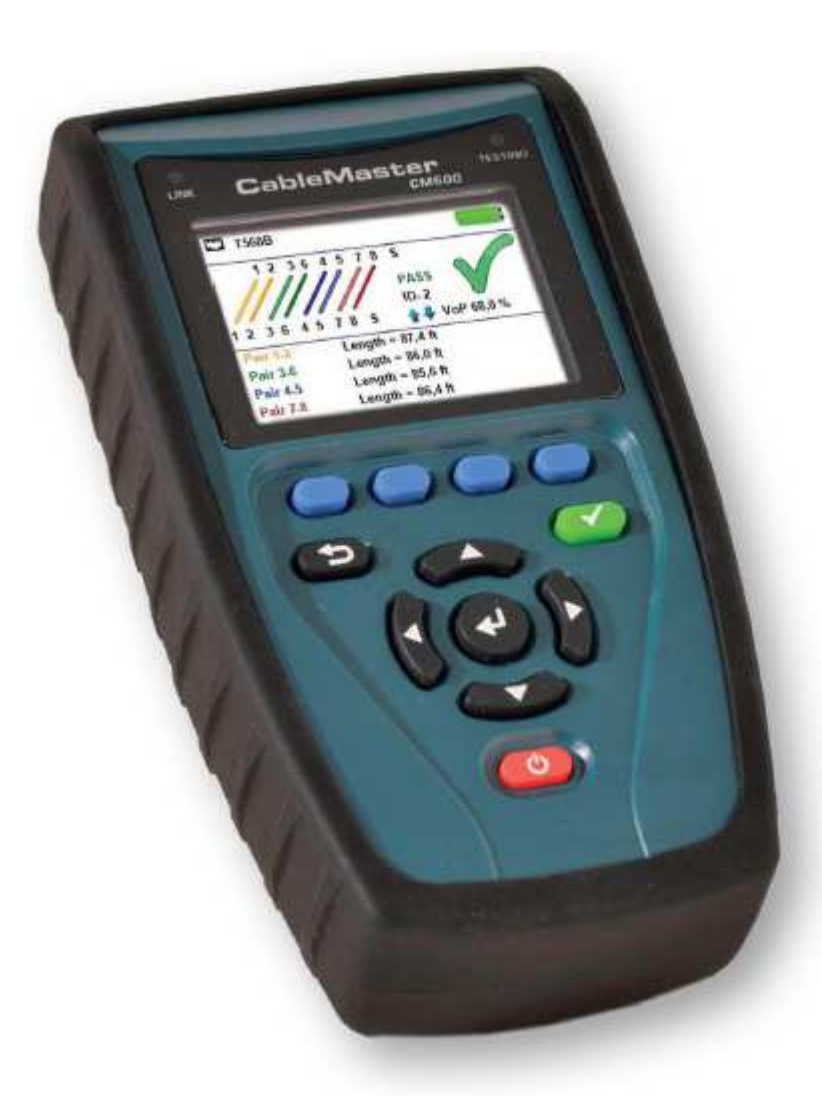

Кабели САТ 3/5е/6/6а Коаксиальные кабели Телефонные кабели

© Psiber © ИМАГ, 2015

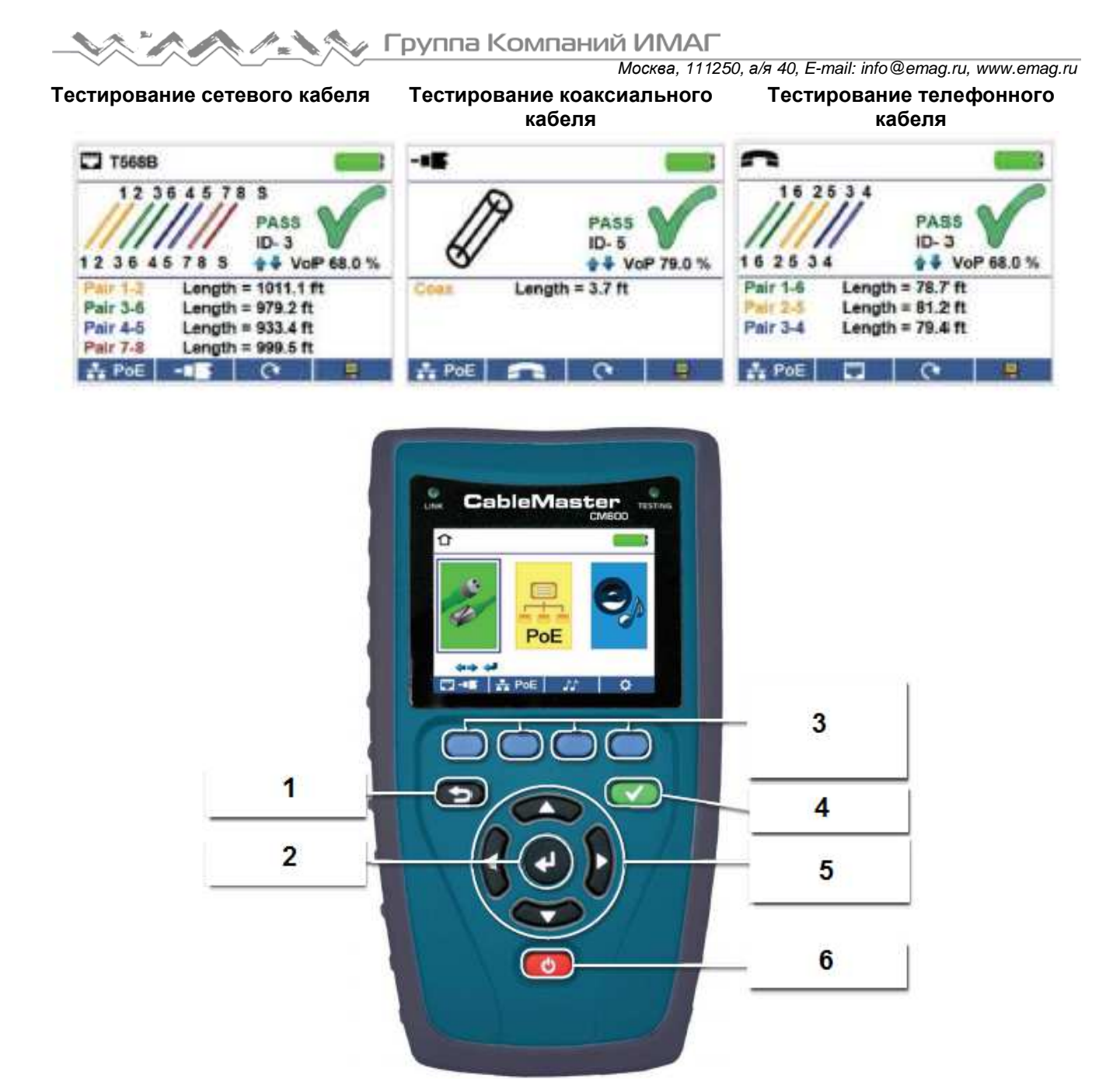

- 1. Назад
- 2. Ввод
- 3. Многофункциональные кнопки, выполняющие функции, показанные на дисплее над ними
- 4. Тестирование
- 5. Кнопки перемещения курсора по дисплею
- 6. Кнопка включения/выключения

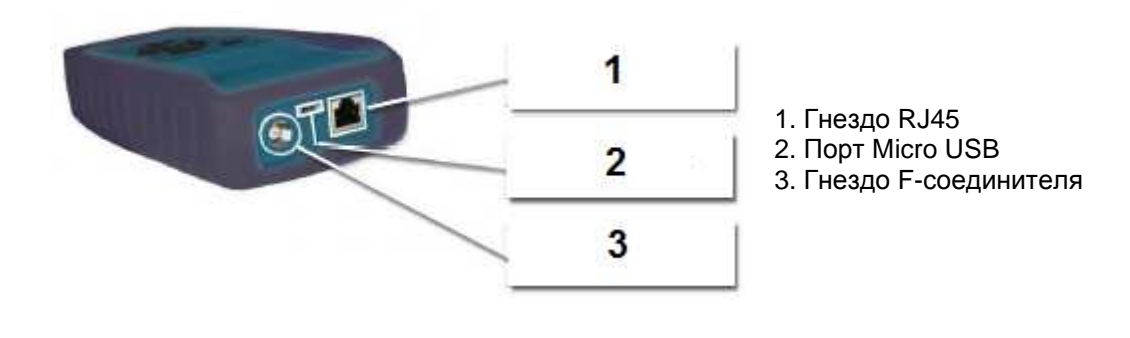

Адаптированный перевод на русский язык - компания ИМАГ. Копирование и иное воспроизведение любым способом данного документа и его частей без разрешения ИМАГ запрещены. Компании Psiber и ИМАГ оставляют за собой правс без уведомления вносить изменения в описание продуктов.

#### Процедура тестирования кабеля

- Включите тестер CableMaster 600/650.
- Подсоедините сетевой, коаксиальный или телефонный кабель к соответствующему разъему на верхней стороне тестера CableMaster 600/650. (Внимание! Не подключайте кабель RJ11 к тестеру CableMaster 600/650 напрямую! Подключение стандартного кабеля RJ11 к гнезду RJ45 приведет к повреждению тестера CableMaster 600/650. Для подключения используйте входящий в комплект тестера адаптер (соединительный кабель СА012).)
- Для получения доступа к меню тестирования кабеля нажмите кнопку ввода. После входа в меню тестер CableMaster 600/650 автоматически проведет испытание подключенного кабеля.
- Для тестирования коаксиального или телефонного кабеля нажмите. соответственно, многофункциональную кнопку 💷 или 💷 .
- Если не используется удаленное устройство (тестирование проводится с одного конца кабеля), тестер CableMaster 600/650 позволяет измерить длину каждой пары, а также протестировать кабель на обрывы, короткие замыкания или перепутанные пары. Проведение одностороннего тестирования не позволит проверять электрическую целостность на противоположном конце кабеля.
- Если используется удаленное устройство, подключите его на дальнем конце кабеля.
- Для калибровки значения NVP подсоедините к тестеру CableMaster 600/650 кабель известной длины и с помощью кнопок перемещения курсора вверх/вниз/влево/вправо повышайте или понижайте значение NVP. Для изменения значения NVP по одной цифре нажимайте кнопки перемещения курсора влево и вправо.
- Во время настройки значения NVP периодически нажимайте кнопку тестирования, пока на дисплее не появится длина кабеля.
- Для проведения дополнительных тестов нажимайте зеленую кнопку тестирования a многофункциональную кнопку циклического режима
- ипи

- Для сохранения результатов тестирования кабеля нажмите кнопку 💻.
- Чтобы ввести имя файла результатов тестирования, нажимайте кнопки со стрелками и кнопку ввода.
- Для сохранения файла результатов тестирования нажмите кнопку 📖.

### Обнаружение сети/РоЕ

| PoE                        |                          |            |                   |
|----------------------------|--------------------------|------------|-------------------|
| Link Capability            | Link Flow Control        |            |                   |
| 10Base-T F<br>100Base-TX F | ull / Half<br>ull / Half | Dup<br>Dup | olex<br>olex      |
| Connected at               | PoE A                    | 12         | .95W Max          |
| 100 Base-TX<br>MDI FDX     | 57.9 V<br>56.5 V         | Mi<br>Ma   | n Load<br>ax Load |
| 💭 - 🗉 🛛 📀 🔅                | e PoE                    | 0          |                   |

- Включите тестер CableMaster 600/650.
- Подключите тестер CableMaster 600/650 к коммутатору или активному сетевому гнезду.
- С помощью кнопок перемещения курсора влево и вправо выберите иконку Рес (сеть/РоЕ), нажмите кнопку ввода и затем нажмите многофункциональную кнопку Network/POE
- Тестер CableMaster 600/650 автоматически определит и выведет на дисплей возможности соединения, скорость соединения, класс РоЕ и минимальное/максимальное напряжение РоЕ.

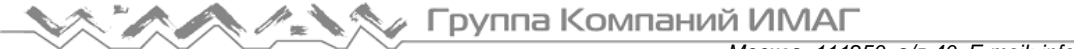

Москва, 111250, а/я 40, E-mail: info@emag.ru, www.emag.ru

- Чтобы провести только тестирование сети, нажмите многофункциональную кнопку РоЕ Рес 💁
  - Для сохранения данных РоЕ нажмите многофункциональную кнопку Save
    - Чтобы ввести имя файла РоЕ, используйте кнопки со стрелками и кнопку ввода. 0
      - Для сохранения данных РоЕ нажмите многофункциональную кнопку Save.

### Индикатор соединения (Link Light)

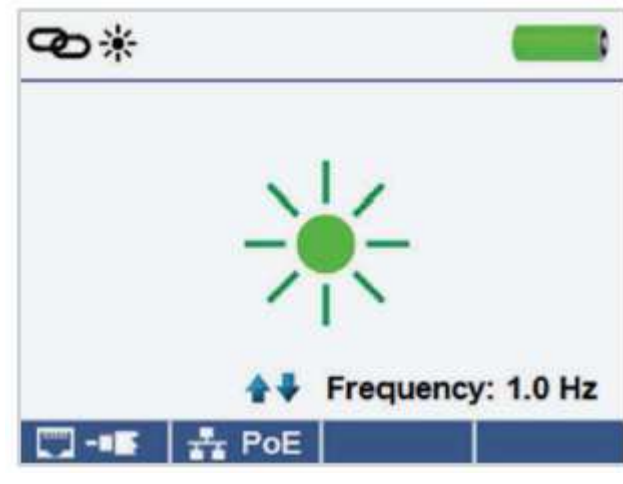

- Включите тестер CableMaster 600/650.
- Подключите тестер CableMaster 600/650 к активному сетевому кабелю или порту.
- Нажмите многофункциональную кнопку Network/PoE \_\_\_\_\_, затем нажмите многофункциональную . кнопку Link Light
- Данная функция запускается автоматически при получении доступа к меню Link Blink.
- Светодиодный индикатор Link над экраном жидкокристаллического дисплея будет мигать синхронно с индикатором порта.
- Для регулировки частоты передачи в соответствии с характеристиками коммутатора нажимайте кнопки со стрелками, направленными вверх и вниз.

#### Тональный генератор

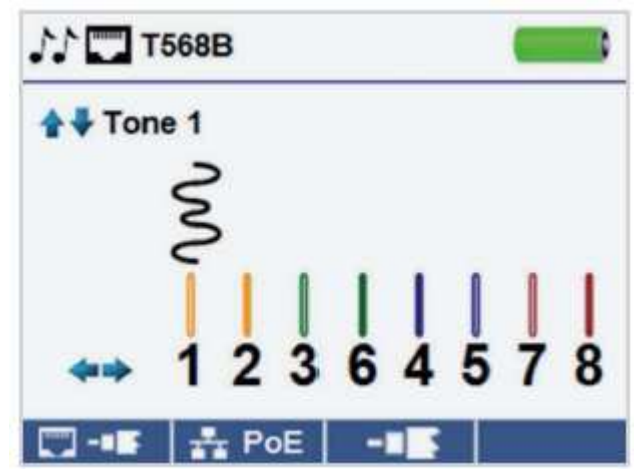

- Включите тестер CableMaster 600/650.
- С помощью кнопок перемещения курсора влево и вправо выберите иконку тонального генератора

и нажмите кнопку ввода.

Тестер CableMaster 600/650 автоматически активирует тональный генератор при входе в меню тонального генератора.

© Psiber © ИМАГ, 2015

Адаптированный перевод на русский язык - компания ИМАГ. Копирование и иное воспроизведение любым способом данного документа и его частей без разрешения ИМАГ запрещены. Компании Psiber и ИМАГ оставляют за собой правс без уведомления вносить изменения в описание продуктов. Стр. 4 из 5

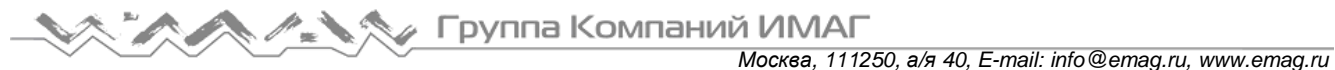

- Подключите кабель к гнезду RJ45 или коаксиальному разъему на верхней стороне тестера CableMaster 600/650.
- Для переключения между сетевым и коаксиальным кабелями нажимайте многофункциональную кнопку выбора 🛄 / 🍱
- Для выбора характера сигнала 1 4 нажимайте кнопки со стрелками, направленными вверх и вниз.
- С помощью кнопок перемещения курсора влево и вправо выберите контакт или пару для подачи сигнала.
- Для прослушивания тонального сигнала вдоль кабеля или на его конце используйте тональный пробник (TP200 TrakAll).

#### Настройка

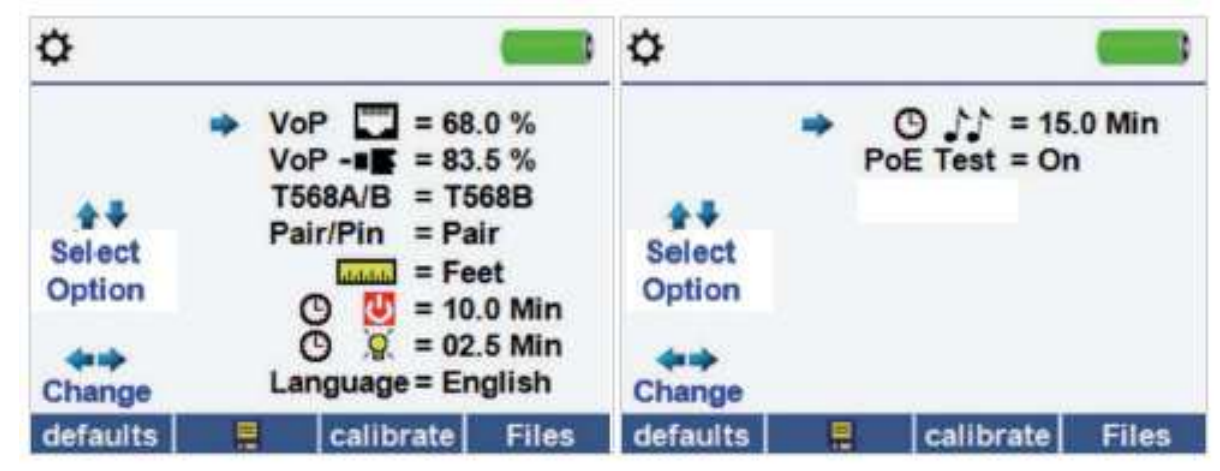

- Чтобы войти в меню настройки, нажмите многофункциональную кнопку 🛄 🔍
- Для выбора параметра нажимайте кнопки перемещения курсора вверх и вниз.
- Для изменения настройки параметра нажимайте кнопки со стрелками, направленными влево и • вправо.
- Для сохранения внесенных изменений нажмите многофункциональную кнопку
- Для восстановления заводских настроек по умолчанию нажмите многофункциональную кнопку defaults
- Для просмотра сохраненных результатов тестирования нажмите многофункциональную кнопку Files

#### Программное обеспечение тестер CableMaster 600/650

Для установки программного обеспечения на тестер CableMaster 600/650 скачайте новейшую версию с веб-сайта http://emea.psiberdata.com/download.